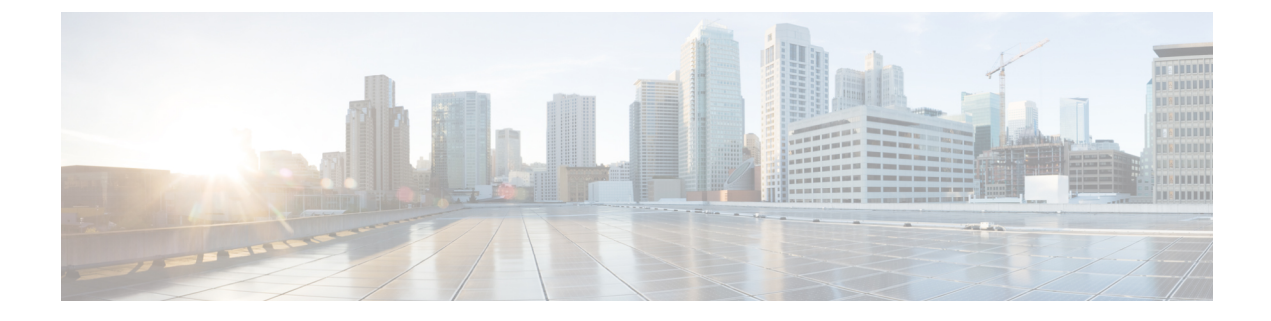

# **Overview of Cisco Host Upgrade Utility**

- About the Cisco Host Upgrade Utility, on page 1
- License Agreement, on page 1
- HUU Graphical User Interface, on page 2

# **About the Cisco Host Upgrade Utility**

The Cisco Host Upgrade Utility (hereafter referred to as HUU) is a tool that you can use to upgrade or downgrade the firmware on a Cisco UCS C-Series and S-Series servers.

HUU provides a user interface where you can choose the firmware components that need an upgrade. Beginning with release 4.2, HUU user interface is updated with new options. Cisco recommends you to use this guide to familiarize yourself with the new interface.

For information about the components supported and their firmware versions for various servers in a release, see the Firmware Version Listing and Internal Dependencies for Cisco IMC Releases.

### **License Agreement**

Whenever HUU boots, the first interface that appears is the **Welcome Screen** and then the **End User License Agreement**. Click **Accept** to agree to this license.

#### Figure 1: License Agreement

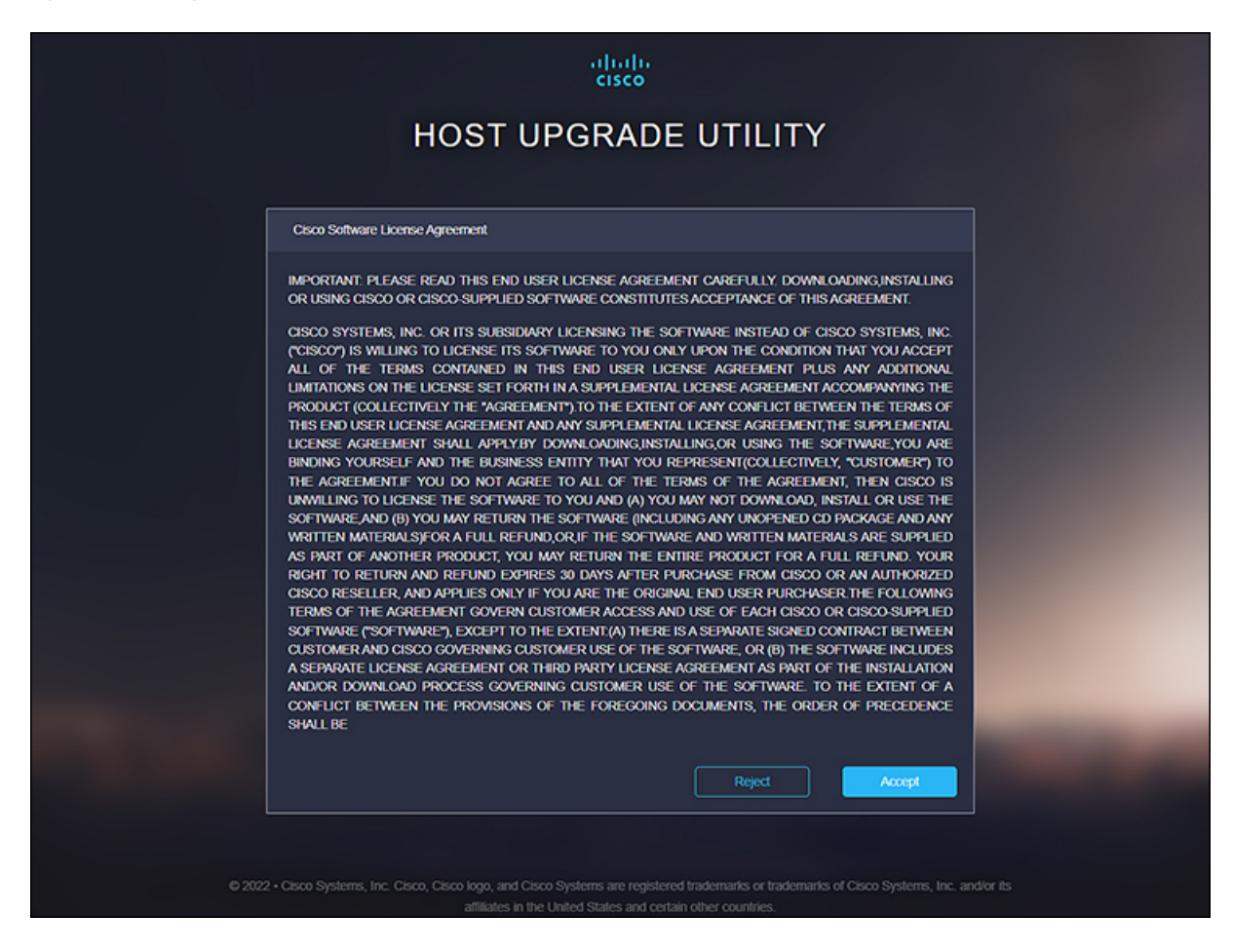

## **HUU Graphical User Interface**

This section provides a brief introduction to the GUI elements in the various sections of the HUU user interface.

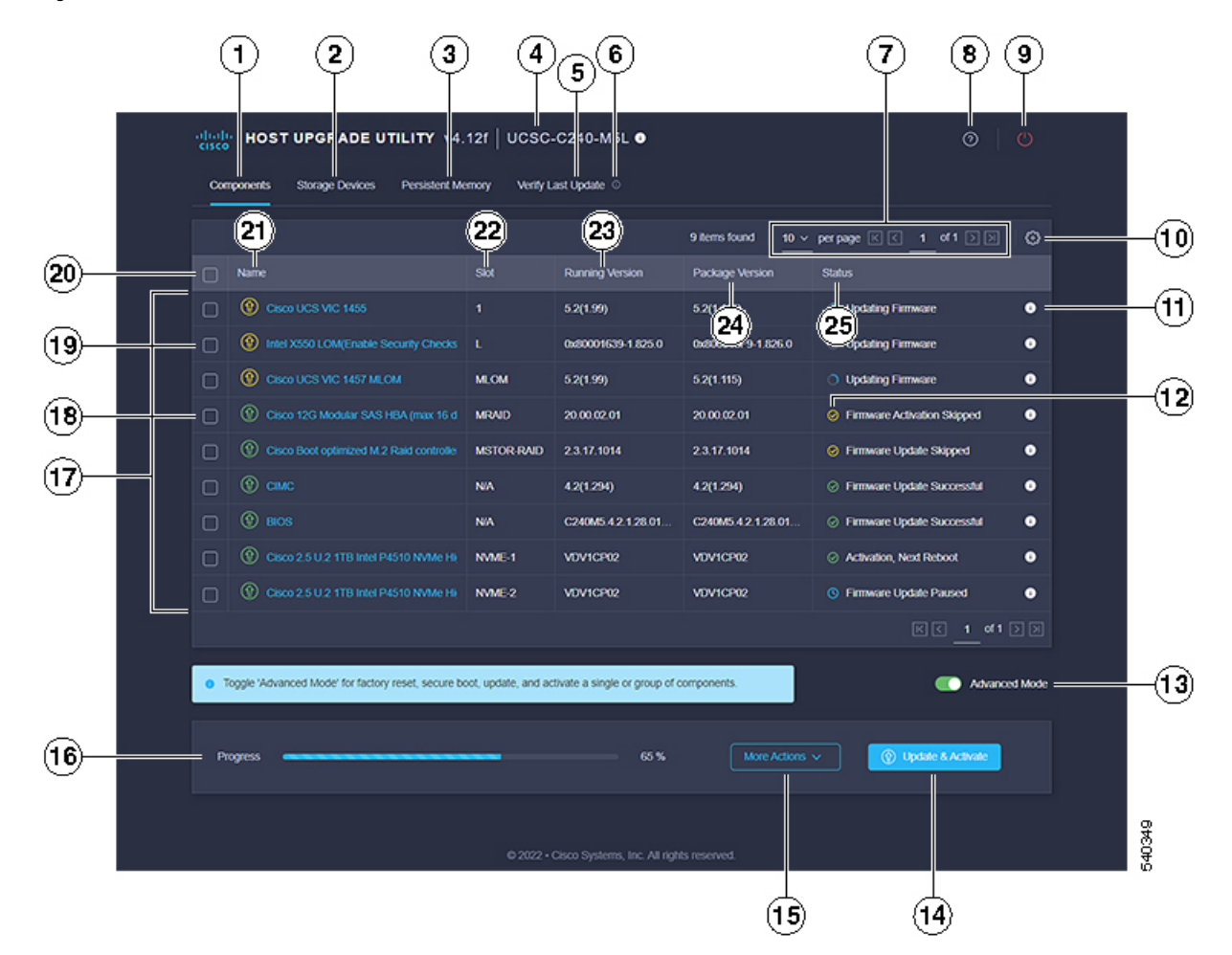

#### Figure 2: HUU User Interface

Table 1: HUU User Interface

|   | GUI Element           | Description                                                                                                    |
|---|-----------------------|----------------------------------------------------------------------------------------------------|
| 1 | <b>Components</b> Tab | Lists all the server components for<br>upgrade or downgrade. You can<br>update the firmware of all<br>components or specific components<br>on this list.<br><b>Note</b> If you choose to update<br>the firmware of specific<br>components, you must<br>update the Cisco IMC,<br>CMC and BIOS to the<br>same version. |

|                                                                  | GUI Element                                                                   | Description                                                                                                    |  |
|------------------------------------------------------------------|-------------------------------------------------------------------------------|----------------------------------------------------------------------------------------------------|--|
| 2                                                                | Storage Devices Tab                                                           | Lists all the external storage drives<br>(HDDs) available on the server.<br>You can choose to upgrade or<br>downgrade the firmware of all the<br>storage drives or specific drives<br>available on this server. |  |
|                                                                  |                                                                               | Note Cisco recommends you<br>to take a backup before<br>upgrading or<br>downgrading the<br>firmware. Cisco is not<br>responsible for any data<br>loss due to firmware<br>upgrade or downgrade.                  |  |
| <b>Note</b> For information about th in a release, see the Firmy | e components supported and their fir<br>ware Version Listing and Internal Dep | mware versions for various servers<br>pendencies for Cisco IMC Releases                                                                                                    |  |
| 3                                                                | Persistent Memory Tab                                                         | Lists all the external Persistent<br>Memory available on the server.<br>You can choose to upgrade or<br>downgrade the firmware of all or<br>specific memories available on this<br>server.                      |  |
|                                                                  |                                                                               | Note Cisco recommends you<br>to take a backup before<br>upgrading or<br>downgrading the<br>firmware. Cisco is not<br>responsible for any data<br>loss due to firmware<br>upgrade or downgrade.                  |  |
| 4                                                                | Server Info                                                                   | Provides the name of the server.<br>Hover the cursor over the icon to<br>view the following information<br>about the server:                                                                                    |  |
|                                                                  |                                                                               | • Host Name                                                                                                    |  |
|                                                                  |                                                                               | • System Type                                                                                                    |  |
|                                                                  |                                                                               | • Model                                                                                                    |  |
|                                                                  |                                                                               | Serial Number                                                                                                    |  |
|                                                                  |                                                                               | Manufacturer                                                                                                    |  |
|                                                                  |                                                                               | • UUID                                                                                                    |  |

|   | GUI Element                  | Description                                                                                                    |  |  |
|---|------------------------------|----------------------------------------------------------------------------------------------------|--|--|
| 5 | Verify Last Update Tab       | Provides information about<br>firmware update status of the<br>components after the last HUU<br>boot. To verify the firmware update<br>status, reboot again to same HUU<br>image.                                                                                                    |  |  |
| 6 | Verify Last Update info icon | Hover the cursor to view help text.                                                                                                    |  |  |
| 7 | Table Setting options        | You can use the drop list to set the<br>number of components listed in the<br>table per page. You can also use the<br>forward and backward buttons to<br>navigate through the table.                                                                                                    |  |  |
| 8 | HUU Help icon                | <ul> <li>Displays the following options:</li> <li>Site Tour—Provides a guided tour of the application to show the main features and help you understand the GUI.</li> <li>Help—Displays the online help page for HUU.</li> <li>About—Displays a brief description of HUU along with the HUU version.</li> </ul> |  |  |
|   |                              |                                                                                                    |  |  |
| 9 | Server Power Cycle icon      | You can use this to recycle the<br>server. You can also recycle the<br>server using the power cycle option<br>in KVM console.                                                                                                    |  |  |
|   |                              | Note Server may power cycle<br>multiple times to<br>activate firmware. Do<br>not interrupt power<br>cycle. Once power cycle<br>is complete, boot menu<br>is displayyed.                                                                                                    |  |  |

|    | GUI Element        | Description |
|----|--------------------|-------------|
| 10 | Table Setting icon |             |

| GUI Element | Description                                                           |  |
|-------------|-----------------------------------------------------------------------|--|
|             | Use this option to edit the table view.                               |  |
|             | Following options are available in <b>Components</b> tab:             |  |
|             | • Name                                                                |  |
|             | • Product ID                                                          |  |
|             | • Vendor                                                              |  |
|             | • Slot                                                                |  |
|             | Running Version                                                       |  |
|             | Package Version                                                       |  |
|             | • Status                                                              |  |
|             | Following options are available in <b>Storage Devices</b> tab:        |  |
|             | • Name                                                                |  |
|             | • Product ID                                                          |  |
|             | • Vendor                                                              |  |
|             | • Enclosure                                                           |  |
|             | • Drive Type                                                          |  |
|             | Model Number                                                          |  |
|             | Serial Number                                                         |  |
|             | Controller Name                                                       |  |
|             | Controller Set                                                        |  |
|             | • Slot                                                                |  |
|             | Running Version                                                       |  |
|             | Package Version                                                       |  |
|             | • Status                                                              |  |
|             | Following options are available in <b>Persistent Memory</b> tab:      |  |
|             | <b>Note Persistent Memory</b> tab is applicable only for few servers. |  |
|             | • Name                                                                |  |
|             | Product ID                                                            |  |

|    | GUI Element                                                  | Description                                                                                                    |
|----|--------------------------------------------------------------|----------------------------------------------------------------------------------------------------|
|    |                                                              | • Vendor                                                                                                    |
|    |                                                              | • Enclosure                                                                                                    |
|    |                                                              | • Drive Type                                                                                                    |
|    |                                                              | • Model Number                                                                                                    |
|    |                                                              | Serial Number                                                                                                    |
|    |                                                              | Controller Name                                                                                                    |
|    |                                                              | • Controller Set                                                                                                    |
|    |                                                              | • Slot                                                                                                    |
|    |                                                              | Running Version                                                                                                    |
|    |                                                              | Package Version                                                                                                    |
|    |                                                              | • Status                                                                                                    |
| 11 | <b>Component Firmware Upgrade</b><br><b>Status</b> info icon | Provides all the information about the update status.                                                                                                    |
| 12 | <b>Component Firmware Upgrade</b><br><b>Status</b> icon      | Provides the current firmware<br>update status of the component.<br>This can be one of the following:                                                                                                    |
|    |                                                              | <ul> <li>Green—Firmware update<br/>successful.</li> </ul>                                                                                                    |
|    |                                                              | • Red—Firmware update fail.                                                                                                    |
|    |                                                              | <ul> <li>Yellow—Firmware update<br/>skipped.</li> </ul>                                                                                                    |
| 13 | Advanced Mode Toggle button                                  | Allows you the following options:                                                                                                    |
|    |                                                              | <ul> <li>Update or Activate individual components or drives through More Actions drop-down list. If you do not select any component, this action updates all the components together.</li> <li>Perform a Factory Reset through More Actions drop-down list.</li> </ul> |

|    | GUI Element                 | Description                                                                                                    |  |
|----|-----------------------------|----------------------------------------------------------------------------------------------------|--|
| 14 | Update and Activate button  | <ul> <li>When Advanced Mode is off:</li> <li>Allows you to update and activate all components/drives with single click.</li> <li>When Advanced Mode is on:</li> <li>Allows you to either update and activate all components/drives with single click.</li> <li>Or, allows to you update and activate selected components/drives with single click.</li> </ul>                                                                                                    |  |
| 15 | More Actions drop-down list | NoteMore Actions<br>drop-down list is<br>available only when<br>Advanced Mode is on.Following drop-down options are<br>available:• When no components/drives<br>are selected, allows you to<br>update or activate all<br>components/drives.• When one or more<br>components/drives are<br>selected, allows to you update<br>or activate selected<br>components/drives.• When one or more<br>components/drives are<br>selected, allows to you update<br>or activate selected<br>components/drives.• Perform a Factory Reset.• Allows you to enable secure<br>boot in Cisco UCC S3260 M5<br>servers. |  |
| 16 | Progress bar                | Shows firmware update or activation status in percentage.                                                                                                    |  |

|    | GUI Element                  | Description                                                                            |  |  |
|----|------------------------------|----------------------------------------------------------------------------------------|--|--|
| 17 | List of components or drives | Under <b>Components</b> tab, list of components available in the server are displayed. |  |  |
|    |                              | Under <b>Storage Drives</b> tab, list of drives available in the server are displayed. |  |  |
| 18 | Component checkbox           | Note Checkbox is available<br>only when Advanced<br>Mode is on.                        |  |  |
|    |                              | Allows you to select individual component/drive.                                       |  |  |
| 19 | Firmware information icon    | Firmware information is color coded:                                                   |  |  |
|    |                              | • Green—Firmware is up to date for the component/drive.                                |  |  |
|    |                              | • Yellow—updated firmware is available for the component/drive.                        |  |  |
| 20 | Select All checkbox          | Note Checkbox is available<br>only when Advanced<br>Mode is on.                        |  |  |
|    |                              | Allows you to select all the components/drives listed on the page.                     |  |  |
| 21 | Name column                  | Displays the name of the component.                                                    |  |  |
| 22 | Slot column                  | Displays the slot on the server for the component.                                     |  |  |
| 23 | Running Version column       | Current version of the firmware.                                                       |  |  |
| 24 | Package Version column       | Updated version available for upgrade.                                                 |  |  |
| 25 | Status column                | Displays the firmware update status.                                                   |  |  |

|                            | GUI Element       | Description           |                                                                                |
|----------------------------|-------------------|-----------------------|--------------------------------------------------------------------------------|
| 26 (not shown in the image | Enclosure column  | Note                  | This column is available<br>only under <b>Storage</b><br><b>Devices</b> tab.   |
|                            |                   | Displays<br>the stora | the enclosure number of ge device.                                             |
| 27 (not shown in the image | Bank Label column | Note                  | This column is available<br>only under <b>Persistent</b><br><b>Memory</b> tab. |
|                            |                   | Displays<br>channel   | the node and DIMM of the persistent memory.                                    |